# GETTING TO KNOW THE NEW INTERFACE

Broadcasts created in the New Interface automatically save and will reload if you are logged out unexpectantly.

## THE DASHBOARD

- The tabs are now on the left side. More tabs will be coming soon.
- Send a Broadcast creates a new Broadcast.
- **Recent Broadcasts** appear in the centre with a brief summary.
- Analytics provides detailed insights into past Broadcasts.

#### **CREATE A NEW BROADCAST**

A simplified window prompts you to enter a Name and that you select the Broadcast Type.

Under Additional Broadcast Settings, you can enable "Save Message Content" to reuse this message later.

### **RECIPIENTS WINDOW**

Several key updates:

- Click the 3 vertical dots next to "Select Broadcast Recipients" to:
  - Apply **Custom Rules** (eg: filter by School or Grade).
  - Upload a List (eg: CSV files for teams or incoming students).
  - Add Me
- Lists: access previously created or imported Lists.

Note: Lists must still be created in Classic Mode. Once created, they will be available in the New Interface.

#### **MESSAGES – FIRST WINDOW**

- Click the 3 vertical dots next to "Default Message" to access Saved Messages.
- Compose your message in the text box.
- Use the "Insert Field" button above the message box to personalize content (eg: student name, grade, date).

**IMPORTANT** to click the **NEXT** button at the bottom of the page to proceed.

#### **MESSAGES – SECOND WINDOW**

By default, messages are sent via **Email and Phone**. It is in the Second Messages Window that you can turn off the Phone Messages.

- Scroll down to Phone section.
- Click on the Trash Can icon to remove it.

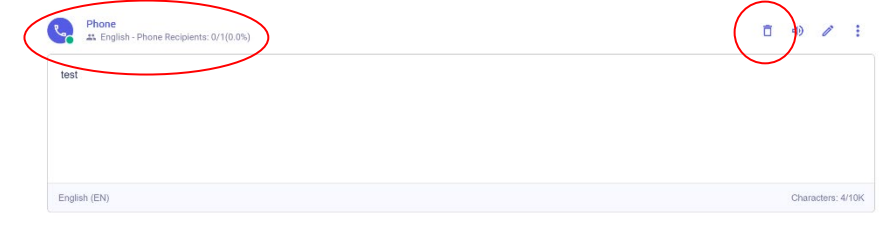

### **REVIEW WINDOW**

Confirm that your message is set to be sent as an Email broadcast only (if phone delivery was removed).